# SILECOS

### COMO DEPOSITAR ARTÍCULOS EN GREC PARA RODERIC

Los artículos son el único tipo de documento de los que se depositan en GREC que, una vez validados por la biblioteca, pasan al repositorio institucional RODERIC siempre que se adjunte el pdf del artículo.

En GREC puedes, además de depositar un artículo nuevo:

• Añadir o modificar datos de un registro, siempre que no haya sido validado por la biblioteca.

|             | ↓ <sup>A</sup> Código Artículo  | ↓ <sup>A</sup> Orden | $\downarrow^{A}_{Z}$ Finalidad | ↓ <sup>A</sup> Clave | ↓ <sup>A</sup> Título                                                                                              | $\downarrow^{A}_{Z}$ Autores                                                                                                    | ↓ <sup>A</sup> <sub>Z</sub> Revista                                                      | ↓² Año | $\downarrow^{\rm A}_{\rm Z}$ Volumen | ↓ <sup>A</sup> Número | ↓ <sup>A</sup> Página inicial |    |
|-------------|---------------------------------|----------------------|--------------------------------|----------------------|----------------------------------------------------------------------------------------------------|----------------------------------------------------------------------------------------------------|------------------------------------------------------------------------------------------|--------|--------------------------------------|-----------------------|-------------------------------|----|
|             | 143928<br>Modificar el registro | 001                  | RE                             | Artículo             | PRUEBA<br>para revisar<br>por la bca y<br>aprobar<br>para que<br>pase a<br>RODERIC.<br>Como<br>introducir<br>datos | Ruiz, P ;<br>Garcia, R.<br>(2018). Como<br>introducir<br>datos en<br>RODERIC.<br>En: Revista<br>de<br>información,<br>25, 4, 123-<br>140 | 311150 - EARI.<br>EDUCACIÓN<br>ARTÍSTICA.<br>REVISTA DE<br>INVESTIGACIÓN.<br>- 1695-8403 | 2019   | 14                                   | 6                     | 123                           | 1. |
| -<br>+<br>⊘ | 756807                          | 002                  | RE                             | Artículo             | 2ª Prueba<br>desde<br>RODERIC                                                                                      | García<br>García, R.                                                                                                    | 311150 - EARI.<br>EDUCACIÓN<br>ARTÍSTICA.<br>REVISTA DE<br>INVESTIGACIÓN.<br>- 1695-8403 | 2020   | 0                                    | 0                     | 0                             | 5  |

Cuando el artículo ya está validado por la biblioteca y ha pasado a RODERIC, no puedes hacer cambios en el registro de GREC. Si quieres hacer cualquier modificación (cambiar o añadir año, volumen, páginas, título de la revista...) lo tienes que notificar a <u>roderic@uv.es</u>. Los gestores de RODERIC harán las modificaciones oportunas..

 Añadir el pdf del artículo en registros ya introducidos, para que el texto completo del artículo esté accessible en el repositorio institucional <u>RODERIC</u>.

Para acceder a GREC tienes que estar en un ordenador de la red de la Universitat de València o conectarte con la <u>VPN</u> (Virtual Private Network).

Entra en GREC-Curricul@: http://go.uv.es/t5QOS1i

#### 1. **DEPOSITAR UN NUEVO ARTÍCULO EN GREC**

- 1.1. Artículos con un solo autor/a
  - Haz clic en **Resultados / Publicaciones en revistas**.

#### SIZEC bibliotequèsuv orec S (ê®)) Vniver§itat döValència io Garcia Garcia (06168) curricul@ / Menú pri Desconectar / En Avisos Herramientas/Utilidades Datos Personales Datos generales 🔳 Generar informes 🗸 🌲 Registros pendientes de enviar a la institución (clique 3 Actividades anteriores ecta / Envia) Página web personal Formación y Experiencia Formación académica Exportar a gestor bibliográfico Estancias en Centros de Investigación Lineas de investigación Dudas y consultas sobre GREC 1 Técnicas o especialidad Idd IPC Grandes Equipos utilizados No hay sugerencias Competencias lingüísticas Novedades Captación de recursos Notificar incidencia informatica sobre GREC Proyectos Resultados próximo lunes 29 de novie 09:00 a 10:00 26/11/2021 Publicaciones en revistas 🌲 Fecha del último envío a la Institución: 11/03/2021 Otras publicaciones + Ver todas las novedades Patentes, Software y Bases de datos Tesis, tesinas y trabajos Conferencias Participación en Congresos y Reuniones Científicas Gestión de actividades de Investigación

 Haz clic en Añadir y después tienes de introducir todos los datos del artículo.

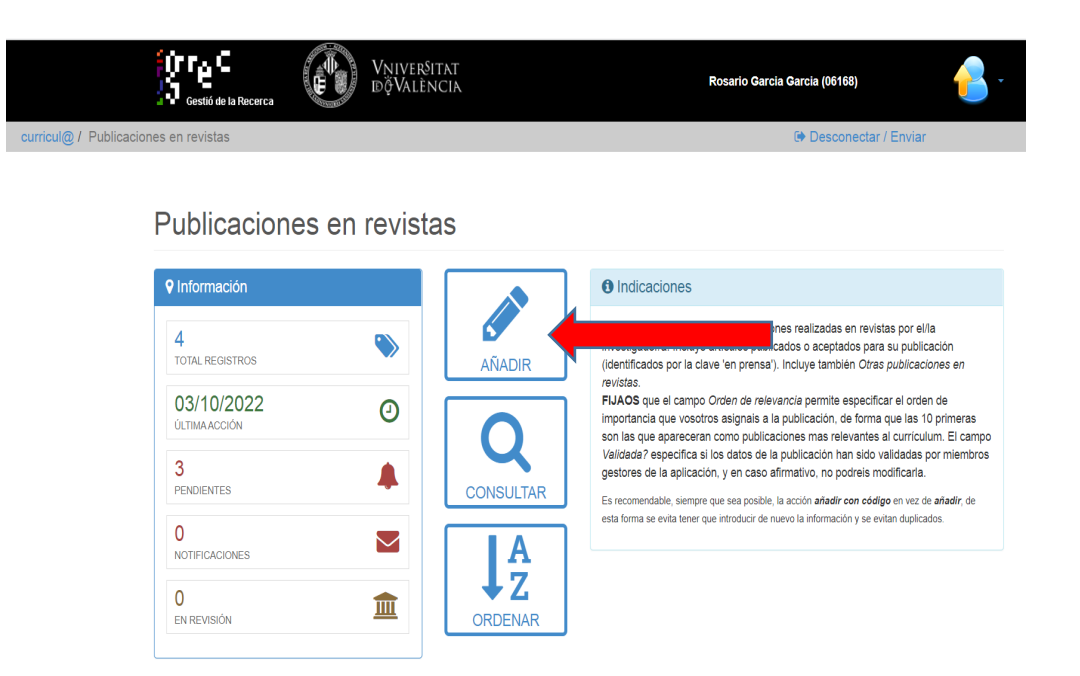

- La citación de los autores se hace siguiendo el orden que aparece en la publicación y se separan por punto y coma (;). No utilizar: [et al.], AA VV, &, i, and.
- Los nombres de las autorías tienen que estar normalizados I preferentemente la forma que aparezca en RODERIC para evitar duplicidades.
- Como indicar el título: se tiene que escribir en minúsculas. Solo pondremos en mayúscula el artículo inicial y/o la primera letra de la primera palabra significativa (ex. Las

Versión febrero 2025

SOJESIC

intervenciones humanas en...) y sin punto al final.

- Siempre hay que poner el resumen del artículo en el campo Abstract.
- Adjunta el pdf del artículo para que esté accessible en el repositorio institucional **RODERIC**.

| bir el artículo al Repositorio UV RODERIC                                                                                                    |
|----------------------------------------------------------------------------------------------------|
| ARI. EDUCACIÓN ARTÍSTICA. REVISTA DE INVESTIGACIÓN.                                                                                                    |
| Política de autoarchivo (05/05/2019): Comprueba que versión del<br>artículo puedes depositar, en el repositorio, en SHERPA/ROMEO<br>internacional) http://www.sherpa.ac.uk/romeo/ o DULCINEA<br>nacional) http://www.accesoabierto.net/dulcinea/ Si tienes alguna<br>luda, ponte en contacto con la Sección de RODERIC: roderic@uv.es<br>o teléfono: 963 983 359. () |
| 🕹 Adjuntar aquí el documento                                                                                                    |

1.2. Artículos con más de una autoría.

Si el artículo que quieres depositar tiene varios autores/as es posible que el registro ya exista porque otro coautor/ra lo haya añadido.

La forma más sencilla para comprobarlo es buscar alguna palabra en "**Contenido**" (título, autores).

Clica en **"Realizar la búsqueda**", en la siguiente pantalla se mostrarán los ítems que respondan a tus criterios de búsqueda.

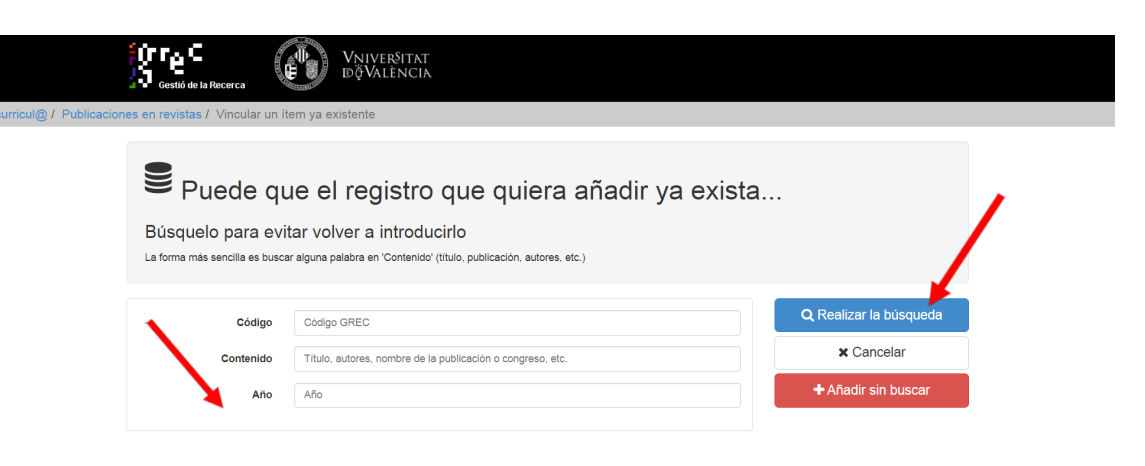

SIZEC

| Marcar to   | odos | Desmarcar todos                         |                                                                                                    |                                                                                                    |          |
|-------------|------|-----------------------------------------|----------------------------------------------------------------------------------------------------|----------------------------------------------------------------------------------------------------|----------|
| Código      | Año  | Autores                                 | Título                                                                                                    | Revista                                                                                            | Clave    |
| □<br>000014 | 1990 | M. Josep Cuenca                         | La connexió textual: l'adversativitat en el<br>nivell textual                                              | Caplletra. Revista<br>Internacional de Filologia                                                   | Artículo |
| D<br>000015 | 1990 | M. Josep Cuenca                         | Els matisadors: connectors oracionals i textuals                                                           | Caplletra. Revista<br>Internacional de Filologia                                                   | Artículo |
| 000021      | 1995 | M. Josep Cuenca &<br>Josep Ma. Castellà | 'Una caracterització cognitiva de les<br>preguntes confirmatòries (question tags)'                         | Caplletra. Revista<br>Internacional de Filologia                                                   | Artículo |
| 000026      | 2000 | M. Josep Cuenca                         | 'Estudi estilístic i contrastiu de<br>l'arquitectura de l'oració. Estil segmentat<br>vs. estil cohesionat' | Caplletra. Revista<br>Internacional de Filologia                                                   | Articulo |
| 000028      | 2001 | M. Josep Cuenca &<br>Joan R. Ramos      | 'Anàlisi contrastiva: antecedents i<br>perspectives'                                                       | Caplletra. Revista<br>Internacional de Filologia                                                   | Artículo |
| 000029      | 2001 | M. Josep Cuenca                         | Anàlisi contrastiva dels marcants de<br>reformulació i exemplificació'                                     | Caplletra. Revista<br>Internacional de Filologia                                                   | Articulo |
| 000061      | 1975 | Fernández, M.                           | La Agregación en los Modelos de<br>Programación Lineal multiperiódica                                      | Revista de Economia Política,<br>Instituto de Estudios Políticos                                   | Articulo |
| 000062      | 1976 | Fernández, M.                           | Las Empresas Multinacionales y el Sector<br>Agrario                                                        | Revista de Estudios<br>Agrosociales                                                                | Articulo |
| 000067      | 1985 | Fernández, M.;<br>Ferrándo, M.          | Modelos de Valoración de Activos: un<br>intento de Integración                                             | Revista de Economía Social y<br>de la Empresa                                                      | Artículo |
| 000068      | 1986 | Ferrándo, M.;<br>Fernández, M.          | Estudio Anàlitico del Efecto de Palanca en<br>la Empresa                                                   | Revista Espanola de<br>Financiacion y Contabilidad-<br>Spanish Journal Of<br>Financeand Accounting | Artículo |
| 000070      | 1989 | Fernández, M.                           | El Precio de las Opciones y la Teoría<br>Financiera                                                        | Revista Espanola de<br>Financiacion y Contabilidad-<br>Spanish Journal Of                          | Artículo |

 Selecciona los artículos que quieras vincular a tu curriculum y clica en el botón Añadir los documentos. Comprueba que el artículo está enlazado con el Repositorio RODERIC, si no lo está adjunta el PDF.

 Pujar l'article al Repositori UV RODERIC

 Afers

 Política d'autoarxiu (01/09/2022): Comprova quina versió de l'article pots dipositar, al repositori, en SHERPA/ROMEO (internacional) http://www.sherpa.ac.uk/romeo/ o DULCINEA (nacional) http://www.accesoabierto.net/dulcinea/ Si tens algun dubte, posa't en contacte amb la Secció de RODERIC: roderic@uv.es o telèfon: 963 983 359. (\*)

📤 Adjuntar ací el document

2025SIC

#### 2. SI QUIERES ADJUNTAR EL PDF DE UN ARTÍCULO YA INTRODUCIDO EN CURRICUL@

• Clica en **Publicaciones en revistas / Total Registros.** Puedes ver tus registros desde **Total Registros** o desde **Consultar** 

|                      | Gestió de la Recerca                                                                                                    | VNIVERSI<br>DÖVALÈN                                                          | TAT<br>ICIA                                          | Rosario Garcia (06168)                                                                                                    |
|----------------------|----------------------------------------------------------------------------------------------------|------------------------------------------------------------------------------|------------------------------------------------------|----------------------------------------------------------------------------------------------------|
| curricul@ / Publicac | iones en revistas                                                                                                    |                                                                              |                                                      | 🗭 Desconectar / Enviar                                                                                                    |
|                      | Publicacion                                                                                                    | es en revista                                                                | as                                                   | Indicaciones                                                                                                    |
|                      | V Information       4       TOTAL REGISTROS       03/10/2022       ÚLTIMA ACCIÓN       3       PENDIENTES       0       NOTIFICACIONES       0       EN REVISIÓN | <ul> <li>ن</li> <li>ن</li> <li>ن</li> <li>ن</li> <li>ن</li> <li>ن</li> </ul> | AÑADIR<br>AÑADIR<br>Q<br>CONSULTAR<br>A<br>CONSULTAR | <ul> <li>Indicaciones</li> <li>Este apartado contiene las publicaciones realizadas en revistas por el/la investigadoría. Incluye articulos publicados o aceptados para su publicación (identificados por la clave 'en prensa'). Incluye también <i>Otras publicaciones en revistas</i>.</li> <li>FIJAOS (ue el campo <i>Orden de relevancia</i> permite especificar el orden de importancia que vosotros asignals a la publicación, de forma que las 10 primeras son las que apareceran como publicaciones mas relevantes al curriculum. El campo Validada? especifica si los datos de la publicación han sido validadas por miembros gestores de la aplicación, y en caso afirmativo, no podreis modificarla.</li> <li>en un ordable, siempre que sea posible, la acción ariadir con código en vez de ariadir, de esta forma que introducir de nuevo la información y se evitan duplicados.</li> </ul> |

• Selecciona el registro que te interesa. Clica en el símbolo del monitor **Visualizar el registro**, del artículo al que quieres adjuntar el PDF.

| lista:      | Tot l'apartat      | ons en revist | es / Veure Ilis | ta de regist | res                                                                                                  |
|-------------|--------------------|---------------|-----------------|--------------|----------------------------------------------------------------------------------------------------|
| Nombr       | re de Registres: 3 | I‡ Ordre      | 1÷ Finalitat    | I‡ Clau      | 12 Títol                                                                                             |
| -<br>+<br>@ | 083342             | 001           | RE              | Article      | Un archivo abierto en Ciencias de la<br>Documentación e Información                                  |
| +           | 083344             | 002           | RE              | Article      | Informe sobre repositorios institucionale                                                            |
| -           | Visualitzar el reg | gistre        | RE              | Article      | Nuevas vías de depósito, nuevos<br>proyectos: consolidación del repositorio<br>institucional RODERIC |

#### SIZEC bibliotequèsuv Para adjuntar el PDF, clica en Seleccionar Archivo, al final de la • página y clica en el botón azul Confirma. Si el registro seleccionado no tiene el Resumen, añádelo en el • Clica en el botón azul Confirma. campo **Abstract**. Identificació de l'Article Autors Barrueco, Jose Manuel, López-Martínez, A.L. Any 2013 Titol Nuevas vías de depósito, nuevos proyectos: consolidación del repositorio institucional RODERIC 000809 - Métodos de Información Ab o de este artículo es dar a conocer los nuevos proyectos del repositorio institucional de la Universitat de Valéncia, Confirma RODERIC, así como las nuevas vías de depósito de documentos de investigación. Para ello, se analizan las distintas actuaciones dentro del apartado de investigación del repositorio. En primer lugar, las centradas en el área de revisitas editadas en la UV, los proyectos sobre digitalización de tesis retrospectivas y publicación de tesis corrientes, y finalmente la integración × Cancel la del sistema CRIS con el repositorio. Se acaba con la descripción de una serie de mejoras que se prevén están disponibles en la segunda mitad de 2013. The aim of this paper is to present new projects institutional repository of the University of Valencia. RODERIC, and new ways of deposit of research documents. To do this, we analyse the different activities within the research section of the repository. First, the focus in the area of journals published in the UV, the retrospective thesis digitization projects and publication of actual theses, and finally the CRIS system integration with the repository. It ends with the description of a series of improvements that are planned to be available in the second half of 2013. Dades addicionals per la validació Idióma O Català () Anglès \* Espanyol () Francés () Alemany O italà Observacions Adjunts Métodos de Información (13/11/2013): DESCONEGUDA. Comprova la política d'arxis de la revista en SHERPA/ROMEO (internacional) http://www.sherpa.ac.uk/tomeo/ o DULCINEA (nacional) http://www.accesoaberto.net/ducinea/ Gitens algun dubte, possit en contacte amb fOficina RODERIC: roderic @ww.es o telefon: 963 864 756. 0 loún archivo seleccionado Seleccionar archivo

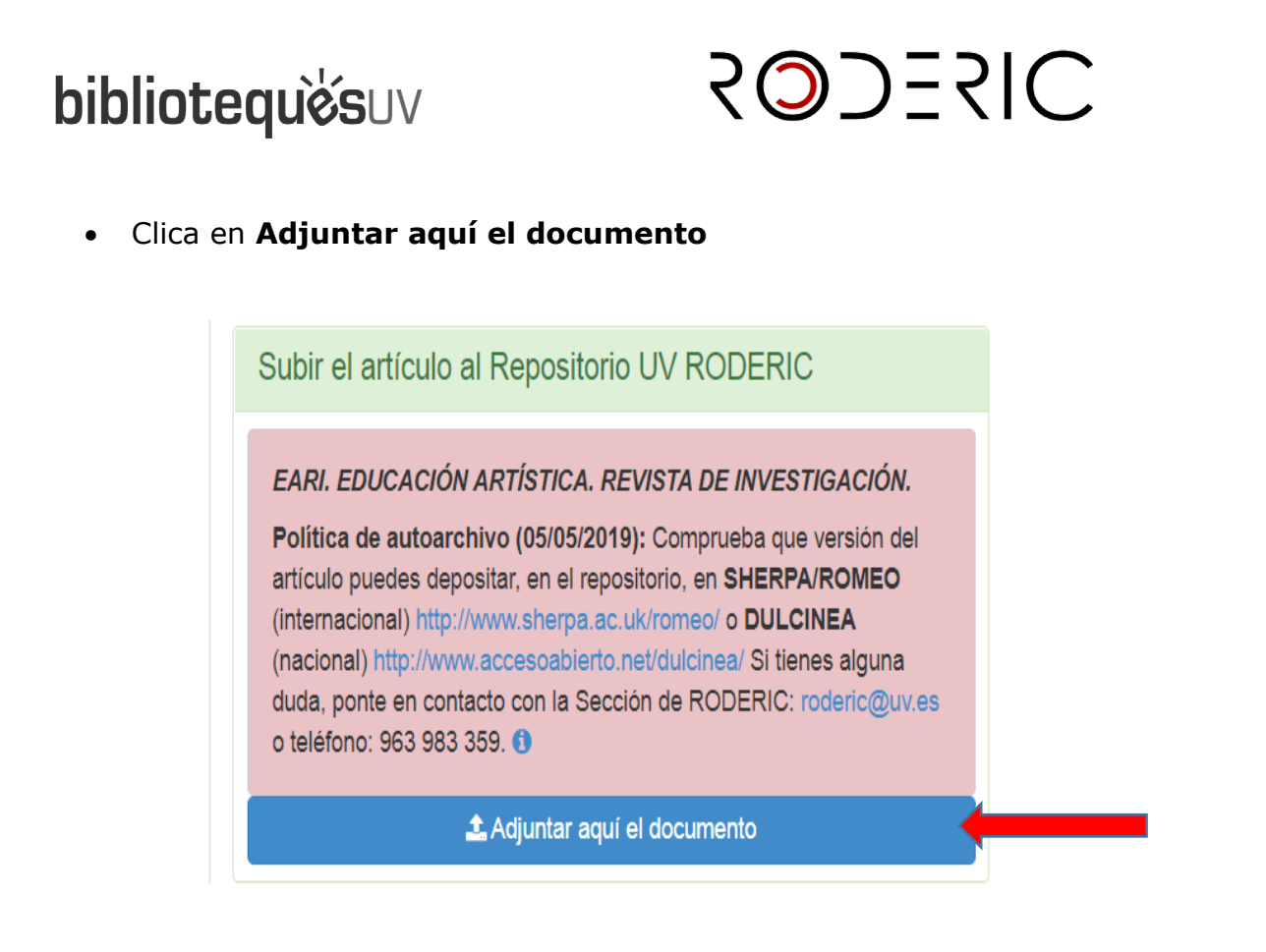

#### 3. CUANDO HAYAS ACABADO DE REGISTRAR EL ARTÍCULO NUEVO O DE ADJUNTAR EL PDF DE UN ARTÍCULO QUE YA ESTABA:

• Clica en **Desconecta / Tramita** en la parte superior derecha de la pantalla.

| Gestió de la Recerca             | Vriversitat<br>dőValència                                                                 | Rosario Garcia Garcia (06168)<br>@ Desconnec                          | <ul> <li>♥<sup>®</sup> Preferències</li> <li>▲ Canvi de fotografia</li> </ul> |  |
|----------------------------------|-------------------------------------------------------------------------------------------|-----------------------------------------------------------------------|-------------------------------------------------------------------------------|--|
| Eines/Utilitats                  | Dades Personals                                                                           | Avisos                                                                | 🕩 Desconnecta / Tramet                                                        |  |
| Genera informes +                | Dades generals<br>Activitats anteriors                                                    | Registres pendents de trametre a la<br>(cliqueu Desconnecta / Tramet) | institució 3                                                                  |  |
| Pàgina web personal              | Formació i Experiència                                                                    |                                                                       |                                                                               |  |
| Exportar a gestor bibliogràfic   | Formació acadèmica<br>Estades a Centres d'Investigació                                    |                                                                       |                                                                               |  |
| Lau IPC                          | Línies d'investigació<br>Tècniques o especialitats                                        | Dubtes i consultes sobre GRE                                          | EC 🕜                                                                          |  |
| Novetats                         | Grans Equips utilitzats<br>Competències lingüístiques                                     | No hi ha suggeriments                                                 |                                                                               |  |
|                                  | Captació de recursos                                                                      |                                                                       |                                                                               |  |
| F Parada aplicació Currícul@     | Projectes                                                                                 | Notificar incidència informàtica sobre G                              | GREC                                                                          |  |
| proper dilluns 29 de novembre de | Resultats                                                                                 |                                                                       |                                                                               |  |
| Veure totes les novetats         | Publicacions en revistes 🌲<br>Altres publicacions<br>Patents. Programari i Bases de dades | Data de l'última tramesa a la Institució:                             | 11/03/2021                                                                    |  |
|                                  | Tesis, tesines i treballs<br>Conferències                                                 |                                                                       |                                                                               |  |
|                                  | Participació en Congressos i Reunions<br>Científiques                                     |                                                                       |                                                                               |  |

También puedes cambiar, desde este mismo sitio, el idioma de la aplicación, desde **Preferencias**.

Versión febrero 2025

# SILECOS

#### **CONSIDERACIONES A TENER EN CUENTA**

- 1. Tu biblioteca de área comprueba semanalmente:
  - Que el PDF que has adjuntado se corresponde con los datos del artículo.
  - Que los datos son correctos.
  - Que el PDF cumple con los requisitos mínimos de calidad para un documento escaneado.
  - Las políticas del editor respecto al depósito en repositorios institucionales de acceso abierto.
  - Si la versión que has adjuntado (versión enviada, versión aceptada, versión publicada) puede ser depositada. Es muy importante que el autor/autora guarde las diferentes versiones del artículo.
- 2. Si el documento cumple con todos los requisitos, pasará al repositorio RODERIC. En caso contrario, recibirás un mensaje con el motivo del rechazo del depósito.
- 3. Puedes comprobar, en cualquier momento, el estado de tu artículo:
  - Cancelado o Denegado por la biblioteca
  - **En revisión**: el investigador/ra tiene que hacer algun cambio en el registro
  - Validado por la biblioteca: ya ha pasado a RODERIC
  - **Solicitado**: el investigador/ra ha rellenado los campos del formulario, pero los gestores de GREC aún no lo han tramitado.
  - **Pendiente:** aún no ha sido revisado por la biblioteca.
- 4. Es importante que antes de depositar tengas en cuenta:
  - El PDF adjuntado solo ha de contener el artículo del cual eres autor/ra o coautor/ra. No el pdf del número completo de la revista.
  - Como mínimo, una reproducción digital tiene que responder a los siguientes criterios:
    - Un escaneado = una página.
    - Las imágenes tienen que escanarse lo más recto possible o enderezarlas posteriormente.
    - Han de recortarse las zonas negras y, si es posible, todas las páginas a la misma medida.
    - > Finalmente, se puede pasar la aplicación OCR al documento.

• Es muy importante depositar la versión correcta del artículo. Puedes comprobar las políticas editoriales respecto al depósito en repositorios institucionales en las siguientes bases de datos:

SIZEC

- 1. <u>SHERPA/Romeo</u>. Para las revistas internacionales
- 2. <u>Dulcinea</u>. Para las revistas nacionales
- Políticas <u>Melibea</u>. Directorio de políticas en favor del acceso abierto. Su objetivo es identificar y analizar las políticas existentes, nacional e internacionalmente, que favorezcan, impulsen o requieran el acceso abierto a la información y documentación generada por investigadores y profesores de instituciones públicas, cuya investigación esté, total o parcialmente, financiada con fondos públicos.
- 5. Modificaciones de algún artículo en GREC: Cuando ya está enlazado a RODERIC tendrá que indicar la incidencia con los datos para que se modifiquen a <u>roderic@uv.es</u>
- 6. Los registros no pueden eliminarse de GREC, ya que forman parte de la Memoria. Pero si aún no se han vinculado a RODERIC y tienes algún duplicado puedes entrar en el mismo, visualizarlo y, arriba desde editar, hacer clic sobre "eliminar". Si aún así no lo consigue, avise a grec@uv.es. También se puede hacer que no aparezcan en tu Curricul@ cuando imprimas la memoria.
  - Ve a:
  - Edita / Ocultar al imprimir
  - Confirmar y Actualizar
- Las editorials, en algunos casos, ofrecen al autor/a que elaboren una "Front Cover" de la revista. Esta se considera una actividad de difusión, no un artículo.

Estas portadas o Front Cover, así como los libros, capítulos de libros, ponencias... se depositan directamente en <u>RODERIC</u> a través de sus formularios.

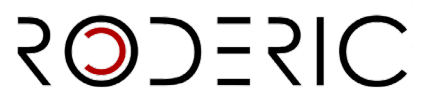

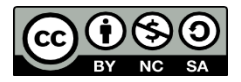

Versión febrero 2025